## **Network Management Solutions**

# **Tested Solution:** Network Configuration and Inventory Management using Upgrade Manager

Upgrading the operating system images across a set of network nodes is an irregular event. However, it can be a time-consuming and frustrating process, as it involves large file transfers, device reboots, and precise process steps that are not always easy to remember (for the very reason that they are only irregularly used). Allied Telesis recognises that you do not want to waste time and energy on this particular network management chore, and have provided a tool that turns it into a simple, pleasant process.

This tool, Upgrade Manager, also provides a convenient interface for integrating the Software Upgrade process with the related activities of Network Inventory control and Configuration Script management. Automating these tasks together in a single easy-to-use package significantly enhances the efficiency with which you can manage your Allied Telesis network.

This overview of Upgrade Manager takes you through the capabilities that the tool provides to you, and illustrates the simple steps to use each of the functional components.

The facilities that are presented are:

- Network device discovery
- Device inventory management
- Upgrading Operating System images
- Installing feature licences
- Updating configuration files

## **Network Discovery – Automated Network Inventory Creation**

Upgrade Manager searches the network for Allied Telesis devices, discovers their properties, and creates an easily browsed device inventory.

Help

Rollback Last Operation Profile

onfigurat

Update Options

Delete old co

Delete curre

🗌 Reboot devid

Upload Paramet

Tools Options

View Tasks

**Discover Devices** 

To initiate this process, choose the menu item Tools->Discover Devices

File Device

Device Familie

M A1-0

🖗 AT-9

😵 AT-9

🍄 AT-x900-24X

🍄 AT-x900-48 🍄 Rapier

😵 SwitchBlade

AlliedWare+

**3** 

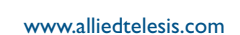

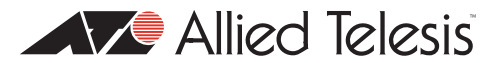

This presents a dialog in which you specify the discovery parameters

|              | AlliedView-UM v2.0                             |                  |                |                 |          |
|--------------|------------------------------------------------|------------------|----------------|-----------------|----------|
| nfiguratio   | on File Unda                                   | te               |                |                 |          |
| ingaraa      | on rine op du                                  | Device Dis       | scovery        |                 |          |
|              |                                                |                  |                |                 |          |
| -Dofault Acc | ace Cattinge                                   |                  |                |                 |          |
| DelaultAct   | ess demnys                                     |                  |                |                 |          |
| Telnet L     | Telnet Login (Account Password) manager friend |                  |                |                 |          |
|              |                                                |                  |                |                 | _        |
| SNMP R       | ead Community                                  | Umanage          |                |                 |          |
|              |                                                |                  |                |                 |          |
| Networks     |                                                |                  |                |                 |          |
| Discover     | IP Address                                     | Netmask          | Start IP       | End IP          |          |
|              | 192.168.1.0                                    | 255.255.255.0    | 192.168.1.10   | 192.168.1.10    |          |
|              | 192.168.43.0                                   | 255.255.255.0    | 192.168.43.27  | 192.168.43.94   |          |
| $\checkmark$ | 192.168.139.0                                  | 255.255.255.0    | 192.168.139.56 | 192.168.139.201 |          |
|              |                                                |                  |                |                 | <b>T</b> |
|              |                                                | O Entire Network | Set of Nodes   |                 |          |
|              | IP Address Netmask                             |                  |                |                 |          |
|              | Start IP End IP                                |                  |                |                 |          |
|              | Add Modify Delete                              |                  |                |                 |          |
| Start S      | 3can Cance                                     | 1                |                |                 |          |

Note that the devices to be discovered MUST all be configured with a Telnet login account that has the specified Username/Password, and a SNMP community with the specified name.

You set the discovery running by clicking the "Start Scan" button. Upgrade Manager will run through each of the specified address ranges, looking for Allied Telesis devices.

| Processing. Please wait. | <b>×</b> |
|--------------------------|----------|
| 15 of 111                |          |
| Cancel                   |          |

When the discovery is complete, the addresses of the discovered devices can be browsed in the "Device Families" box at the top left of the application window. The devices are collected by model:

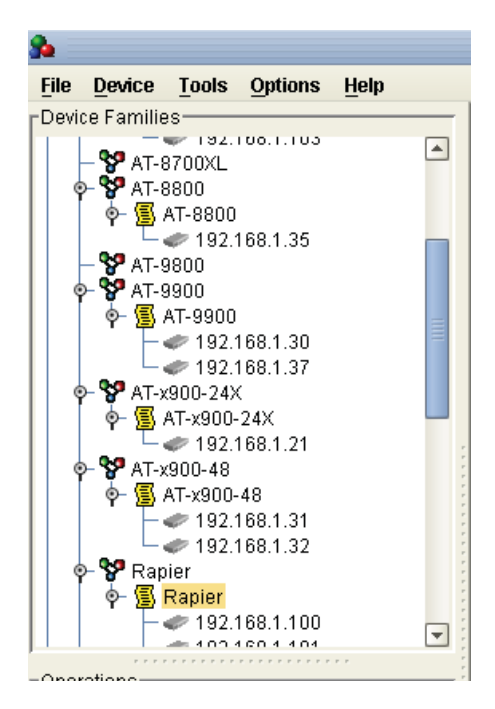

The discovery process gleans information about each unit, which can be viewed and edited by double-clicking on the device's IP address in the list.

| Edit Device 🔀                                                                           |                                                                     |  |  |
|-----------------------------------------------------------------------------------------|---------------------------------------------------------------------|--|--|
| **IP Address                                                                            | 192 . 168 . 1 . 106                                                 |  |  |
| **Login Name                                                                            | manager                                                             |  |  |
| Password                                                                                | *****                                                               |  |  |
| SNMP Read Community                                                                     | Umanage                                                             |  |  |
| Timeout                                                                                 | 20 🗬                                                                |  |  |
| Retries                                                                                 | 3 🗬                                                                 |  |  |
| **Device Family                                                                         | AT-x900-48                                                          |  |  |
| **Device Model                                                                          | AT-x900-48FE                                                        |  |  |
| **Serial Number                                                                         | 63018031                                                            |  |  |
| **Device Group                                                                          | X900-48s                                                            |  |  |
| System Name                                                                             | x900-48FE                                                           |  |  |
| System Description                                                                      | Allied Telesis x900-48FE AT-8948i version 🛕<br>2.9.1-08 21-Jun-2007 |  |  |
| Configuration File                                                                      | x900-48fe.cfg                                                       |  |  |
| Retrieve Info                                                                           |                                                                     |  |  |
| Note:                                                                                   |                                                                     |  |  |
| Fields marked with ** are required.<br>Make sure that the device has telnet capability. |                                                                     |  |  |
| Apply Cancel                                                                            |                                                                     |  |  |

### Adding further units to an existing inventory

Once the device inventory has been created, using the Discovery procedure, individual units can be subsequently added to the inventory, by using the menu item Device->Add Device.

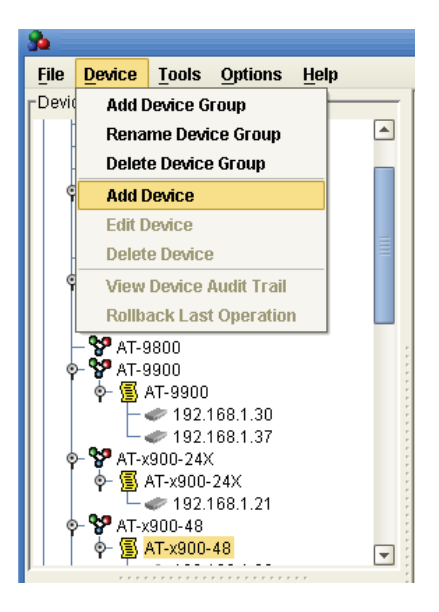

This invokes a dialog box into which you specify the IP address, login details, and SNMP community of the device to add:

| Having specified that information, you then click the "Retrieve |
|-----------------------------------------------------------------|
| nfo" button to instruct Upgrade Manager to interrogate the      |
| device for the other details like Model, Family, Serial Number, |
| etc. once Upgrade Manager has retrieved that information,       |
| you click the "Add" button, to have the device added to the     |
| appropriate Device Family in the inventory list.                |

|                                                                                                  | Add New Device | 8    |  |
|--------------------------------------------------------------------------------------------------|----------------|------|--|
| **IP Address                                                                                     | 192 . 168 .    | 1.33 |  |
| **Login Name                                                                                     | manager        |      |  |
| Password                                                                                         | *****          |      |  |
| SNMP Read Community                                                                              | Umanage        |      |  |
| Timeout                                                                                          |                | 20 🖨 |  |
| Retries                                                                                          |                | 3 🖨  |  |
| **Device Family                                                                                  |                |      |  |
| **Device Model                                                                                   |                |      |  |
| **Serial Number                                                                                  |                |      |  |
| **Device Group                                                                                   |                | •    |  |
| System Name                                                                                      |                |      |  |
| System Description                                                                               |                |      |  |
| Configuration File                                                                               |                |      |  |
| Retrieve Info                                                                                    |                |      |  |
| Note:<br>Fields marked with ** are required.<br>Make sure that the device has telnet capability. |                |      |  |
| Add Cancel                                                                                       |                |      |  |

## Reloading the inventory at start-up

As units are added to the inventory, they are auto-saved to Upgrade Manager's data directory. The information is stored in that directory in groupspecific files - ie all the data on the devices in a specific device group are stored together in a single file for that group.

The inventory is not automatically loaded from those files back into Upgrade Manager as the application starts up; instead, you can choose which device groups you wish to load into the application.

To load a group, or a set of groups, choose the menu item File-> Load Device Groups

| à                                                | AlliedView-UM v                      |
|--------------------------------------------------|--------------------------------------|
| File Device Tools Options Help                   |                                      |
| Load Device Groups                               | ease Unorade (Allie                  |
| <u>C</u> lose Device Groups                      | vara Salastian                       |
| Import/Update Devices                            |                                      |
| Export Serial Numbers                            | anse List Filename ≱lesis\AlliedVi   |
| Generate License List File                       | ease Filename 86s-291.rez            |
| Load Release Upgrade (AlliedWare) Profile        | Delate old release files if memory   |
| Load Release Upgrade (AlliedWare+) Profile       | Selete old release lines if memory   |
| Load Release Upgrade (Other) Profile             | Delete currently installed release t |
| Load Interim/Maintenance Release Upgrade Profile | Reboot device after updating         |
| Load Patch Upgrade Profile                       | ad Parameters                        |
| Load Configuration File Update Profile           | lun I                                |
| Load Execute Script File Profile                 |                                      |
| Load GUI Resource File Update Profile            | stination FLASH                      |
| Load Enable Features Profile                     | Collection .                         |
| Load Help File Update Profile                    | ce selection                         |
| Load Reboot Device Profile                       |                                      |
| Exit                                             |                                      |
| operations                                       | Available Devices                    |

From the resulting dialog box, choose which groups you wish to load:

|                                                                                                    | Load Device G                                                                                         | roups 🛛 🗴                                                                                                    |
|----------------------------------------------------------------------------------------------------|----------------------------------------------------------------------------------------------------|----------------------------------------------------------------------------------------------------|
| Look <u>I</u> n: 💋 data                                                                                                    |                                                                                                    | - <b>(4) 6) 63 65</b>                                                                                                    |
| <ul> <li>AlliedWare_AT-8600_86</li> <li>AlliedWare_AT-8600_AT</li> <li>AlliedWare_AT-8800_AT</li> <li>AlliedWare_AT-9900_AT</li> <li>AlliedWare_AT-9900_47</li> <li>AlliedWare_AT-x900-243</li> <li>AlliedWare_AT-x900-48</li> <li>AlliedWare_AT-x900-48</li> </ul> | i00s.grp<br>8600.grp<br>8800.grp<br>9900.grp<br>K_AT-x900-24X.grp<br>_AT-x900-48.grp<br>_X900-48s.grp | <ul> <li>AlliedWare_Rapier_Rapier Set.grp</li> <li>AlliedWare_Rapier_Rapier.grp</li> <li>AlliedWare_Rapier_Rapiers.grp</li> <li>AlliedWarePlus_AT-x600-24_AT-x6</li> <li>Other_AT-8000_8000S.grp</li> <li>Other_AT-8000GS_8000GS.grp</li> <li>Other_AT-8000GS_AT-8000GS.grp</li> </ul> |
| 1                                                                                                    | 100                                                                                                   |                                                                                                    |
| File Name:     "Other_AT-8       Files of Type:     Device Group                                                                                                    | 1000GS_8000GS.gr<br>up File (*.grp)                                                                   | p" "Other_AT-8000GS_AT-8000GS.grp"                                                                                                    |
|                                                                                                    |                                                                                                    | Open Cancel                                                                                                    |

## **Upgrading switch Operating System images**

A key capability of Upgrade Manager is the ability to automate the upgrading of OS images on multiple switches at once.

As the different device families run different operating system releases, the upgrades need to be performed on a per-device-family basis.

#### Upgrading an AlliedWare Plus<sup>™</sup> release

For example, a set of x600 switches can have their AlliedWare Plus Operating System upgraded together.

If you click the button "Release Upgrade (AlliedWare+)" in the "Operations" group box at the left of the application window, then the main Pane of the application window is put into a mode that enables you to perform the Alliedware Plus upgrade.

In the main pane, you need to specify:

- The name of the operating system image file
- The IP address of the TFTP server from which it is to be loaded
- The list of IP addresses of the devices to be upgraded

All other items in the pane can be left at default, or set to your requirements.

| <u>9</u>                                                                                                    | AlliedView-UM v2.0 😢 🔊 🙁                                                                                                    |
|----------------------------------------------------------------------------------------------------|----------------------------------------------------------------------------------------------------|
| File Device Tools Options Help                                                                                                    |                                                                                                    |
| File         Device         Tools         Options         Help           Device Families         AT-AR300         AT-AR400         AT-AR400         AT-AR700         AT-AR700         AT-AR700         AT-AR700S         AT-AR700S <t< td=""><td>Release Upgrade (AlliedVVare+)         Software Selection       Upload         Release Filename re-main-20081215-1.rel       Upload         Delete old release files if memory space is insufficient       Upload and set as boot         Reboot device after updating       Upload Parameters         Server 192.168.1.1       Protocol TFTP         Destination FLASH       Protocol TFTP         Device Selection       Family         Family       Group       Model         AT-x600-24 (AW+)       Upload      </td></t<> | Release Upgrade (AlliedVVare+)         Software Selection       Upload         Release Filename re-main-20081215-1.rel       Upload         Delete old release files if memory space is insufficient       Upload and set as boot         Reboot device after updating       Upload Parameters         Server 192.168.1.1       Protocol TFTP         Destination FLASH       Protocol TFTP         Device Selection       Family         Family       Group       Model         AT-x600-24 (AW+)       Upload |
| Operations<br>Release Upgrade (AlliedWare)<br>Release Upgrade (AlliedWare+)                                                                                                    | Available Devices  Available Devices  Selected Devices  192.168.1.107  192.168.1.218  192.168.1.243  <<<<<<<<<<<<>>>                                                                                                    |
| Release Upgrade (Other)                                                                                                    |                                                                                                    |
| Interim/Maintenance Release Upgrade                                                                                                    | Load Profile Start                                                                                                    |
| Patch Upgrade                                                                                                    |                                                                                                    |
| Configuration File Update                                                                                                    |                                                                                                    |
| Execute Script File                                                                                                    | Operation Logs                                                                                                    |

Once the required information has been entered, and the options set as you desire, you initiate the upgrade by clicking the Start button. The Upgrade manager will report on the progress of the upgrades.

| Operation                              | n Progress                                          | 8 |  |  |
|----------------------------------------|-----------------------------------------------------|---|--|--|
| Release Upgrade (AlliedWare+) Operatio | Release Upgrade (AlliedWare+) Operation in progress |   |  |  |
| 0 of 3 device(s) done.                 |                                                     |   |  |  |
|                                        |                                                     |   |  |  |
| -                                      |                                                     |   |  |  |
|                                        |                                                     |   |  |  |
| ID Address                             | Otatua                                              |   |  |  |
| 192 168 1 107                          | Loading                                             | - |  |  |
| 192.168.1.218                          | Idle                                                |   |  |  |
| 192.168.1.243                          | Idle                                                |   |  |  |
|                                        |                                                     |   |  |  |
|                                        |                                                     |   |  |  |
|                                        |                                                     |   |  |  |
|                                        |                                                     |   |  |  |
|                                        |                                                     |   |  |  |
|                                        |                                                     |   |  |  |
|                                        |                                                     |   |  |  |
|                                        |                                                     | _ |  |  |
| Cancel                                 |                                                     |   |  |  |

When the upgrades are complete, the "Cancel" button on the "Operation Progress" dialog changes to a "Close", and the result of all the upgrades is reported in the dialog.

| Operation                                                         | Progress            | ۲ |  |
|-------------------------------------------------------------------|---------------------|---|--|
| Release Upgrade (AlliedWare+) Operation is done.                  |                     |   |  |
| Total number of selected devices: 3<br>Successful: 3<br>Failed: 0 |                     |   |  |
| Please refer to the Operation Logs windo                          | w for more details. |   |  |
|                                                                   |                     |   |  |
| IP Address                                                        | Status              |   |  |
| 192.168.1.107                                                     | Successful          |   |  |
| 192.168.1.218                                                     | Successful          |   |  |
| 192.168.1.243                                                     | Successful          |   |  |
|                                                                   |                     |   |  |
| Close                                                             |                     |   |  |

#### **Upgrading 8000S series switches**

Upgrading a set of 8000S series switches is also very straightforward.

First, specify the new OS image file, the TFTP server address and the units to be upgraded.

Click the start button, and the upgrade is initiated.

| Operatio                               | n Progress 🛛 🗶                                |  |  |  |
|----------------------------------------|-----------------------------------------------|--|--|--|
| Release Upgrade (Other) Operation in p | Release Upgrade (Other) Operation in progress |  |  |  |
| 0 of 0 dovico/c) dono                  |                                               |  |  |  |
|                                        |                                               |  |  |  |
| ١                                      |                                               |  |  |  |
|                                        |                                               |  |  |  |
|                                        |                                               |  |  |  |
|                                        | 0111                                          |  |  |  |
| IP Address                             | Status                                        |  |  |  |
| 192.100.1.10                           |                                               |  |  |  |
| 192.168.1.20                           |                                               |  |  |  |
| 102.168.1.22                           |                                               |  |  |  |
| 192.100.1.22                           | Loading                                       |  |  |  |
| 192.100.1.23                           |                                               |  |  |  |
| 192.100.1.24                           |                                               |  |  |  |
| 192.168.1.26                           |                                               |  |  |  |
| 192 168 1 27                           |                                               |  |  |  |
|                                        |                                               |  |  |  |
|                                        |                                               |  |  |  |
|                                        |                                               |  |  |  |
| Cancel                                 |                                               |  |  |  |
| Cancer                                 |                                               |  |  |  |

When the upgrades are complete, Upgrade Manager reports the results of the upgrades:

| Operation                                                         | n Progress 🛛 🗴 🗴    |  |  |
|-------------------------------------------------------------------|---------------------|--|--|
| Release Upgrade (Other) Operation is do                           | one.                |  |  |
| Total number of selected devices: 9<br>Successful: 9<br>Failed: 0 |                     |  |  |
| Please refer to the Operation Logs windo                          | w for more details. |  |  |
| IP Address                                                        | Status              |  |  |
| 192.168.1.16                                                      | Successful          |  |  |
| 192.168.1.20                                                      | Successful          |  |  |
| 192.168.1.21                                                      | Successful          |  |  |
| 192.168.1.22                                                      | Successful          |  |  |
| 192.168.1.23                                                      | Successful          |  |  |
| 192.168.1.24                                                      | Successful          |  |  |
| 192.168.1.25                                                      | Successful          |  |  |
| 192.168.1.26                                                      | Successful          |  |  |
| 192.168.1.27                                                      | Successful          |  |  |
| L                                                                 |                     |  |  |
| Close                                                             |                     |  |  |
|                                                                   |                     |  |  |

#### **Upgrading an Alliedware release**

Because the AlliedWare Operating System has a per-unit password for release upgrades, there are a few extra necessary steps in the AlliedWare upgrade process.

First, the Serial Numbers of the units to be upgraded need to be collected. To achieve this, choose the menu item File -> Export Serial Numbers:

|                                                                                                    | AlliedView-UM v2.0                                                          |
|----------------------------------------------------------------------------------------------------|-----------------------------------------------------------------------------|
| ile <u>D</u> evice <u>T</u> ools <u>O</u> ptions <u>H</u> elp                                                                                                    |                                                                             |
| Load Device Groups<br>Close Device Groups                                                                                                    | ease Upgrade (AlliedWa                                                      |
| Import/Update Devices                                                                                                    |                                                                             |
| Export Serial Numbers                                                                                                    | ease Filename r6-main-20081215-1.rel                                        |
| <u>G</u> enerate License List File<br>Load Release Upgrade (AlliedWare) Profile<br>Load Release Upgrade (AlliedWare+) Profile                                    | Delete old release files if memory space is<br>Reboot device after updating |
| Load Release Upgrade (Other) Profile<br>Load Interim/Maintenance Release Upgrade Profile<br>Load Patch Upgrade Profile<br>Load Configuration File Update Profile | ad Parameters<br>ver 192.168.1.1<br>stination FLASH                         |
| Load Execute Script File Profile<br>Load GUI Resource File Update Profile<br>Load Enable Features Profile                                                        | ce Selection<br>nily Group<br>-x600-24 (AWY+) 💽                             |
| Load Reboot Device Profile                                                                                                    | Available Devices                                                           |
| Exit                                                                                                    |                                                                             |
| Interim/Maintenance Release Upgrade                                                                                                    |                                                                             |

Export

×

|                   | Export Serial No | umbers           |   |
|-------------------|------------------|------------------|---|
| Device Selection  |                  |                  |   |
| Family            | Group            | Model            |   |
| Rapier            | Rapier S         | et 💌             | [ |
| Available Devices |                  | Selected Devices |   |
| 192.168.1.100     | >>               |                  |   |
| 192.168.1.101     |                  |                  |   |
| 192.168.1.102     |                  |                  |   |

Cancel

In the resulting dialog box, choose the device family, and group of devices that you wish to upgrade:

|                                                                | Export Serial Numbers                                                                                       | 8 |
|----------------------------------------------------------------|----------------------------------------------------------------------------------------------------|---|
| Device Selection Family Rapier Available Devices Export Cancel | Group Model<br>Rapier Set ▼<br>Selected Devices<br>192.168.1.100<br>192.168.1.101<br>192.168.1.102<br><<< < |   |

<<

<

Click the Export button, and choose a name for the file in which to store the serial numbers:

|                      | Save Serial Numbers |   |      |   |   | ۲     |
|----------------------|---------------------|---|------|---|---|-------|
| Save <u>I</u> n: 💋   | export              | • |      | 6 | 1 |       |
|                      |                     |   |      |   |   |       |
|                      |                     |   |      |   |   |       |
|                      |                     |   |      |   |   |       |
|                      |                     |   |      |   |   |       |
| File <u>N</u> ame:   | rapier serials      |   |      |   |   |       |
| Save as <u>T</u> ype | Text File (*.txt)   |   |      |   |   | -     |
|                      |                     |   | Save |   | 0 | ancel |

Then, to create a software upgrade licences, the file of serial numbers can be sent to Allied Telesis, and a set of licence enabling commands received in return.

The licences can be entered into Upgrade Manager by choosing the menu item File-> Generate Licence List File.

| à                                                                                                    | AlliedView-U                                                                                          |
|----------------------------------------------------------------------------------------------------|----------------------------------------------------------------------------------------------------|
| File Device Tools Options Help                                                                                                    | _                                                                                                    |
| <u>L</u> oad Device Groups<br><u>C</u> lose Device Groups                                                                                                    | ease Upgrade (All                                                                                     |
| Import/Update Devices<br>Export Serial Numbers                                                                                                    | ense List Filename                                                                                    |
| <u>G</u> enerate License List File                                                                                                    | ease Filename                                                                                         |
| Load Release Upgrade (AlliedWare) Profile<br>Load Release Upgrade (AlliedWare+) Profile<br>Load Release Upgrade (Other) Profile<br>Load Interim/Maintenance Release Upgrade Profile | Delete old release files if memo<br>Delete currently installed releas<br>Reboot device after updating |
| Load Patch Upgrade Profile                                                                                                    | ad Parameters                                                                                         |
| Load Configuration File Update Profile<br>Load Execute Script File Profile                                                                                                    | ver                                                                                                   |
| Load GUI Resource File Update Profile<br>Load Enable Features Profile                                                                                                    | stination FLASH                                                                                       |
| Load Help File Update Profile<br>Load Reboot Device Profile                                                                                                    | nily                                                                                                  |
| Exit                                                                                                    | hunitakia Davia                                                                                       |

Each of the licence enabling commands are pasted into the resulting dialog box.

| Generate License List File                                                                                                    | × |
|----------------------------------------------------------------------------------------------------|---|
| <ul> <li>Release License</li> <li>Feature License</li> </ul>                                                                                                    | 1 |
| Paste Enabling Commands Here<br>41905460 enable rel=86s-291.rez num=2.65545 pass=5327E55DE275<br>42091446 enable rel=86s-291.rez num=2.65545 pass=D2E92BDC188F<br>57478228 enable rel=86s-291.rez num=2.65545 pass=8BA16385E473 |   |
| OK Cancel                                                                                                    |   |

Click OK, and Upgrade Manager will then enable you to save the licences to an XML file:

| Serial Number | Release Filename | Version | Password     |   |
|---------------|------------------|---------|--------------|---|
| 41905460      | 86s-291.rez      | 2.9.1   | 5327E55DE275 | - |
| 42091446      | 86s-291.rez      | 2.9.1   | D2E92BDC188F |   |
| 57478228      | 86s-291.rez      | 2.9.1   | 8BA16385E473 |   |
| Save          | ncel             |         |              |   |
|               |                  |         |              |   |

|                        | Save License Lis  | t File | 8       |
|------------------------|-------------------|--------|---------|
| Save <u>I</u> n: 💋     | license           | - 🐼 🖸  | ) 😢 🖼 🖾 |
| RAPIERS.               | rml               |        |         |
|                        |                   |        |         |
|                        |                   |        |         |
|                        |                   |        |         |
|                        |                   |        |         |
| File <u>N</u> ame:     | RAPIERS2.xml      |        |         |
| Files of <u>T</u> ype: | XML Files (*.xml) |        | •       |
|                        |                   | Save   | Cancel  |

When the saving of the file is complete, Upgrade Manager offers to take you straight to the AlliedWare OS upgrade process:

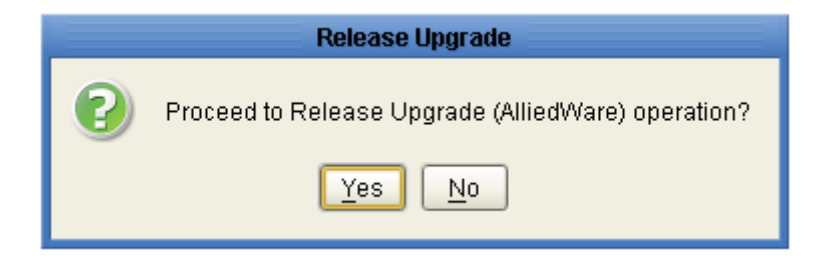

From there, the upgrading of the units proceeds similarly to the process for AlliedWare Plus and 8000S series switches.

The file containing the licences must be specified. That will automatically identify the new OS image file. You need to specify the TFTP server, and the list of units to be upgraded:

| 8                                                                                                    | AlliedView-UM v2.0                                                                                                    | 2 A X                                                                                                    |
|----------------------------------------------------------------------------------------------------|----------------------------------------------------------------------------------------------------|----------------------------------------------------------------------------------------------------|
| File Device Tools Options Help                                                                                                    |                                                                                                    |                                                                                                    |
| Device Families                                                                                                    | Release Upgrade (AlliedWare)         Software Selection         License List Filename elesistAlliedView-UMIlicensetRAPIERS2.xml         Release Filename elesistAlliedView-UMIlicensetRAPIERS2.xml         Delete old release files if memory space is insufficient         Delete currently installed release file if memory space is insufficient         Reboot device after updating         Upload Parameters         Server 192.168.1.9         Destination FLASH         Device Selection | Upload     Upload and enable     Upload and set as temporary     Upload and set as preferred      totocol TFTP |
| Y → 192.168.1.117     Y AT-x900-12X     ✓     Operations     Release Upgrade (AlliedWare)     Release Upgrade (AlliedWare+)     Release Upgrade (Other)     Interim/Maintenance Release Upgrade | Family Group Model<br>Rapier V Rapier Set                                                                                                    | es                                                                                                    |
| Patch Upgrade                                                                                                    | Load Profile Save Profile                                                                                                    | Schedule Start                                                                                                 |
|                                                                                                    | r Operation Logs-                                                                                                    | er e e e e e e                                                                                                 |
| Execute Script File                                                                                                    |                                                                                                    |                                                                                                    |
| GUI Resource File Update                                                                                                    |                                                                                                    |                                                                                                    |
| Enable Features                                                                                                    |                                                                                                    |                                                                                                    |
| Help File Update                                                                                                    |                                                                                                    |                                                                                                    |
| Reboot Device                                                                                                    |                                                                                                    |                                                                                                    |

Click the start button to initiate the upgrades.

## Installing feature licenses

The process of installing feature licences is quite similar to the initial steps of performing a software upgrade.

Begin by creating a serial number list:

| Load Device         Lools         Options         Help           Load Device Groups         Close Device Groups         Import/Update Devices         Export Serial Numbers                                                                                                    | ble Features<br>vare Selection<br>ense List Filename C:1Program Files |
|----------------------------------------------------------------------------------------------------|-----------------------------------------------------------------------|
| Generate License List File         Load Release Upgrade (AlliedWare) Profile         Load Release Upgrade (AlliedWare+) Profile         Load Release Upgrade (Other) Profile         Load Interim/Maintenance Release Upgrade Profile         Load Patch Upgrade Profile         Load Configuration File Update Profile         Load GUI Resource File Update Profile         Load Features Profile         Load Release Upgrade Profile | iture AT-BGP<br>ce Selection<br>nily<br>pier                          |
| Exit                                                                                                    | ad Profile Save Profile                                               |

This menu item invokes the "Generate Licence List File" dialog.

For each switch that the licence is to be installed into, paste a line into the dialog of the form

<device serial number> enable feature=<feature name> password=<Password>

where the password is obtained from WebGen, or provided to you by some other means.

| Generate License List File                                                                                                    | × |
|----------------------------------------------------------------------------------------------------|---|
| Release License         Feature License         Paste Enabling Commands Here         42091446 enable feature="AT-BGP" pass=F23D1C7D8034841C7D8018         20491664 enable feature="AT-BGP" pass=23FD1C78D3055567GHSFK6         50382775 enable feature="AT-BGP" pass=23FD1C78D3055567GHSFK6         30203888 enable feature="AT-BGP" pass=2YFHH8D3055567498HFTY9 | ~ |
| OK Cancel                                                                                                    |   |

When a line has been added for each device into which you wish to install the licence, click the "OK" button.

|               | Feature Licenses |                        |          |
|---------------|------------------|------------------------|----------|
|               |                  |                        |          |
| Serial Number | Feature Name     | Password               |          |
| 42091446      | AT-BGP           | F23D1C7D8034841C7D8018 |          |
| 20491664      | AT-BGP           | 23FD1C78D3055567GHSFK6 |          |
| 50382775      | AT-BGP           | HSGTY8D30555HGFDGNHG7  |          |
| 30203888      | AT-BGP           | 2YFHH8D3055567498HFTY9 |          |
|               |                  |                        |          |
|               |                  |                        |          |
|               |                  |                        |          |
|               |                  |                        |          |
|               |                  |                        |          |
|               |                  |                        |          |
|               |                  |                        |          |
|               |                  |                        | <b>T</b> |
|               |                  |                        |          |
|               |                  |                        |          |
|               |                  |                        |          |
| Save Cancel   |                  |                        |          |
|               |                  |                        |          |
|               |                  |                        |          |
|               |                  |                        |          |

Click the Save button, and you are offered the opportunity to name the file into which the list of licences will be saved

|                        | Save License I    | List File | 8      |
|------------------------|-------------------|-----------|--------|
| Save <u>I</u> n: 💋     | license           | - 🕢 🚱 😢   |        |
| RAPIERS)               | kml<br>Exml       |           |        |
|                        |                   |           |        |
|                        |                   |           |        |
|                        |                   |           |        |
| File <u>N</u> ame:     | RapierFeattxml    |           |        |
| Files of <u>T</u> ype: | XML Files (*.xml) |           | -      |
|                        |                   | Save      | Cancel |

Once the list of licences have been saved to a file, the system offers you the opportunity to proceed straight to enabling features.

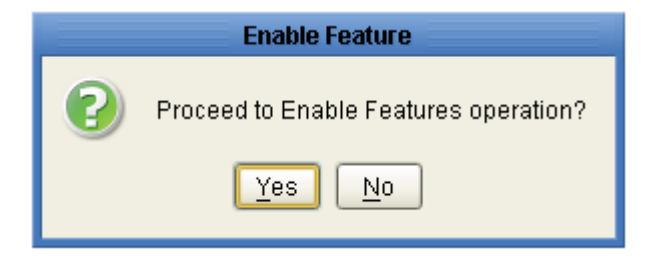

Click OK, and the licences are verified once more, and then installed into the devices:

| <b>%</b>           | Summary Report                | K 2 8 |
|--------------------|-------------------------------|-------|
| Info               |                               |       |
| ***Verify licenses |                               |       |
| 40001440           | The device has been usuified  |       |
| 20491664:          | The device has been verified. |       |
| 50382775:          | The device has been verified. |       |
| 30202888:          | The device has been verified. |       |
|                    |                               |       |
|                    |                               |       |
|                    |                               |       |
| Error              |                               |       |
|                    |                               |       |
|                    |                               |       |
|                    |                               |       |
|                    |                               |       |
|                    |                               |       |
|                    |                               |       |
|                    |                               |       |
|                    |                               |       |
|                    |                               |       |
| Save               | Close                         |       |

X

## **Operation Progress**

Enable Features Operation is done.

Total number of selected devices:4 Successful: 4 Failed: 0

Please refer to the Operation Logs window for more details.

| IP Address    | Status     |
|---------------|------------|
| 192.168.1.100 | Successful |
| 192.168.1.101 | Successful |
| 192.168.1.102 | Successful |
| 192.168.1.103 | Successful |
|               |            |
|               |            |
|               |            |
|               |            |
|               |            |

Close

## Updating configuration files

To configure a device with a new configuration file, proceed as follows.

First, double-click the device in the inventory list in the left-hand pane to bring up the dialog for editing the device properties.

| Edit Device 😣                                                                                                    |                                                                        |  |
|----------------------------------------------------------------------------------------------------|------------------------------------------------------------------------|--|
| **IP Address                                                                                                    | 192 . 168 . 1 . 100                                                    |  |
| **Login Name                                                                                                    | manager                                                                |  |
| Password                                                                                                    | ******                                                                 |  |
| SNMP Read Community                                                                                              | Umanage                                                                |  |
| Timeout                                                                                                    | 20 🗬                                                                   |  |
| Retries                                                                                                    | 3 🖨                                                                    |  |
| **Device Family                                                                                                  | Rapier                                                                 |  |
| **Device Model                                                                                                   | Rapier 24i                                                             |  |
| **Serial Number                                                                                                  | 42091446                                                               |  |
| **Device Group                                                                                                   | Rapier Set                                                             |  |
| System Name                                                                                                    | Rapier 1                                                               |  |
| System Description                                                                                               | Allied Telesis AT-RP24i Rapier 24i version Allied 2.9.1-15 20-May-2008 |  |
| Configuration File                                                                                               | rapier1.cfg                                                            |  |
| Retrieve Info                                                                                                    |                                                                        |  |
| Note:<br>Fields marked with ** are required.<br>Make sure that the device has telnet capability.<br>Apply Cancel |                                                                        |  |
|                                                                                                    |                                                                        |  |

Click the ellipsis beside the Configuration File name to bring up a dialog in which to browse for the new configuration file.

|                                                                                                    | Open                        |   |       | *      |
|----------------------------------------------------------------------------------------------------|-----------------------------|---|-------|--------|
| Look <u>I</u> n: 💋                                                                                                    | releases                    | • | 🕼 🙆 🕅 |        |
| <ul> <li>8000gs.cfg</li> <li>8948-2.cfg</li> <li>89481.cfg</li> <li>9924-2.cfg</li> <li>99241.cfg</li> <li>99245Ps.c</li> <li>newconf.cfg</li> <li>um.cfg</li> </ul> | g 🗋 x600-1.cfg<br>:fg<br>ig |   |       |        |
| File <u>N</u> ame:                                                                                                    | newconf.cfg                 |   |       |        |
| Files of <u>T</u> ype:                                                                                                    | Configuration File (*.cfg)  |   |       | •      |
|                                                                                                    |                             |   | Open  | Cancel |

| Edit Device 🛞                                                                           |                                                                        |  |  |
|-----------------------------------------------------------------------------------------|------------------------------------------------------------------------|--|--|
| **IP Address                                                                            | 192 . 168 . 1 . 100                                                    |  |  |
| **Login Name                                                                            | manager                                                                |  |  |
| Password                                                                                | *****                                                                  |  |  |
| SNMP Read Community                                                                     | Umanage                                                                |  |  |
| Timeout                                                                                 | 20 🗬                                                                   |  |  |
| Retries                                                                                 | 3 🖨                                                                    |  |  |
| **Device Family                                                                         | Rapier                                                                 |  |  |
| **Device Model                                                                          | Rapier 24i                                                             |  |  |
| **Serial Number                                                                         | 42091446                                                               |  |  |
| **Device Group                                                                          | Rapier Set                                                             |  |  |
| System Name                                                                             | Rapier 1                                                               |  |  |
| System Description                                                                      | Allied Telesis AT-RP24i Rapier 24i version Allied 2.9.1-15 20-May-2008 |  |  |
| Configuration File                                                                      | newconf.cfg                                                            |  |  |
|                                                                                         | Retrieve Info                                                          |  |  |
| Note:                                                                                   |                                                                        |  |  |
| Fields marked with ** are required.<br>Make sure that the device has telnet capability. |                                                                        |  |  |
| Apply Cancel                                                                            |                                                                        |  |  |

Once the new file has been chosen, click apply to install the file

| Opera                                                             | tion Progress          | 8 |
|-------------------------------------------------------------------|------------------------|---|
| Configuration File Update Operation is                            | s done.                |   |
| Total number of selected devices: 1<br>Successful: 1<br>Failed: 0 |                        |   |
| Please refer to the Operation Logs wir                            | ndow for more details. |   |
|                                                                   |                        |   |
| IP Address                                                        | Status                 |   |
|                                                                   |                        |   |
| Close                                                             |                        |   |

\

## Viewing a device's audit trail

An important element in network change control, and problem resolution, is the ability to call up a history of the actions that have been performed on network elements.

Upgrade manager maintains an audit trail of the actions it has performed on each network node, and provides a convenient mechanism for viewing a device's audit trail.

The see the audit trail for a device, right-click on the device in the left-hand pane.

In the resulting pop-up menu, choose the item "View device audit trail"

| <b>%</b>                                                                                                    |              |                                                                                                    |  |  |
|----------------------------------------------------------------------------------------------------|--------------|----------------------------------------------------------------------------------------------------|--|--|
| File Device Tools Options                                                                                                    | <u>H</u> elp |                                                                                                    |  |  |
| Price       Device       Tools       Options       Help         Device Families       192.108.1.30 (8824-1)       Image: State State St |              | Configuration File Update<br>Update Options<br>Delete old configuration files if memory spa<br>Delete currently used configuration file if me<br>Reboot device after updating<br>Upload Parameters<br>Server 192.168.1.9<br>Destination FLASH |  |  |
|                                                                                                    | Delete       |                                                                                                    |  |  |
| Rapier                                                                                                    | View Device  | e Audit Trail                                                                                                    |  |  |
|                                                                                                    | Rollback La  | ast Operation                                                                                                    |  |  |
| Coperations                                                                                                    |              |                                                                                                    |  |  |
| Release Upgrade (AlliedW                                                                                                    | are)         |                                                                                                    |  |  |
| Release Upgrade (AlliedWa                                                                                                    | are+)        |                                                                                                    |  |  |
| Release Upgrade (Othe                                                                                                    | n            |                                                                                                    |  |  |

This will present a list of the actions that have been performed on that device:

| 🖕 Device Audit Trail - 192.168.1.100 🖉 🧷 |                                        |                                                                                                    |                                 |  |
|------------------------------------------|----------------------------------------|----------------------------------------------------------------------------------------------------|---------------------------------|--|
| Date                                     | Operation                              | Operation Properties                                                                                                    | Result                          |  |
| Mon Feb 09 14:48:14<br>NZDT 2009         | Configuration File Update              | Delete=All<br>Server=192.168.1.9<br>Destination=FLASH<br>Protocol=TFTP<br>Reboot=No<br>Install=Upload                              | *** Operation is<br>successful. |  |
| Mon Feb 09 14:04:13<br>NZDT 2009         | Enable Features                        | Feature="AT-BGP"<br>License_File="C:\Program<br>Files\Allied<br>Telesis\AlliedView-UM\lice<br>nse\RapierFeat.xml"                  | *** Operation is<br>successful. |  |
| Mon Jan 26 15:56:55<br>NZDT 2009         | Configuration File Update              | Delete=No<br>Server=192.168.1.9<br>Destination=FLASH<br>Protocol=TFTP<br>Reboot=No<br>Install=Upload                               | *** Operation failed.           |  |
| Mon Dec 15 17:01:38<br>NZDT 2008         | Interim/Maintenance<br>Release Upgrade | Filename=86291-17.rez<br>Delete=All<br>Server=192.168.1.1<br>Destination=FLASH<br>Protocol=TFTP<br>Reboot=Yes<br>Install=Preferred | *** Operation is<br>successful. |  |
| Close                                    |                                        |                                                                                                    |                                 |  |

#### **About Allied Telesis Inc.**

Allied Telesis is a world class leader in delivering IP/Ethernet network solutions to the global market place.We create innovative, standardsbased IP networks that seamlessly connect you with voice, video and data services.

Enterprise customers can build complete end-to-end networking solutions through a single vendor, with core to edge technologies ranging from powerful 10 Gigabit Layer 3 switches right through to media converters.

Allied Telesis also offer a wide range of access, aggregation and backbone solutions for Service Providers. Our products range from industry leading media gateways which allow voice, video and data services to be delivered to the home and business, right through to high-end chassis-based platforms providing significant network infrastructure.

Allied Telesis' flexible service and support programs are tailored to meet a wide range of needs, and are designed to protect your Allied Telesis investment well into the future.

Visit us online at www.alliedtelesis.com

USA Headquarters | 19800 North Creek Parkway | Suite 100 | Bothell | WA 98011 | USA | T: +1 800 424 4284 | F: +1 425 481 3895 European Headquarters | Via Motta 24 | 6830 Chiasso | Switzerland | T: +41 91 69769.00 | F: +41 91 69769.11 Asia-Pacific Headquarters | 11 Tai Seng Link | Singapore | 534182 | T: +65 6383 3832 | F: +65 6383 3830

#### www.alliedtelesis.com

© 2009 Allied Telesis Inc. All rights reserved. Information in this document is subject to change without notice. All company names, logos, and product designs that are trademarks or registered trademarks are the property of their respective owners. C618-31013-00 Rev. A

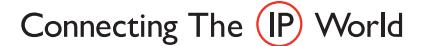

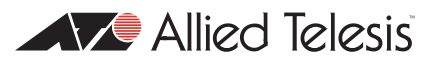